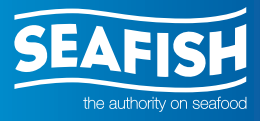

The **Kingfisher** Information Service

# The **Kingfisher** Information Service

Installation Guide - fishing plotter data

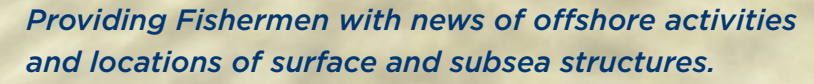

April 2015

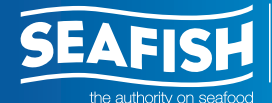

The **Kingfisher** Information Service

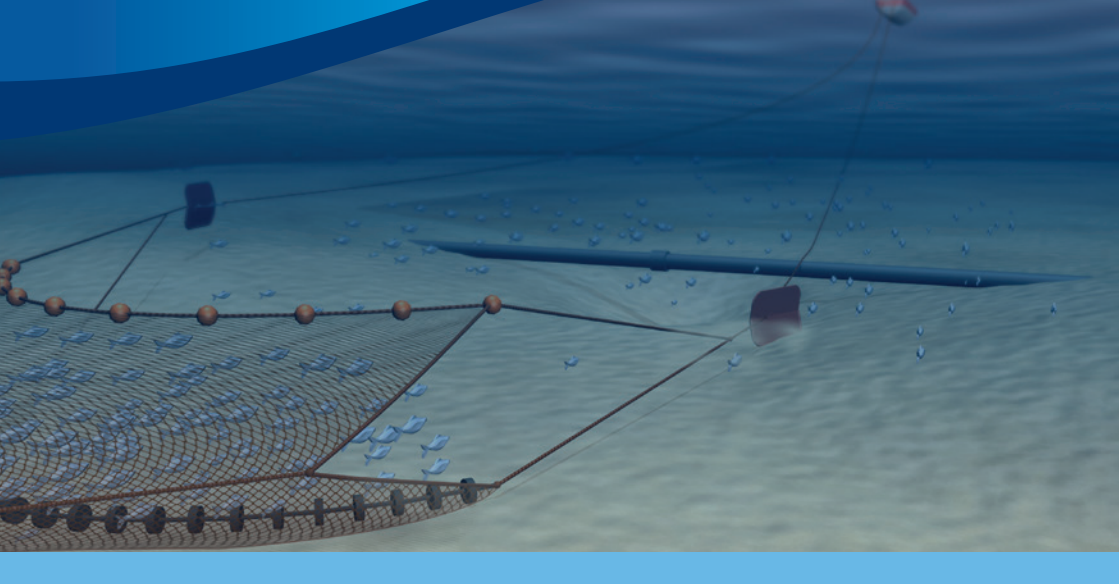

This installation guide is aimed at helping fishermen better understand the process of installing offshore data onto their fishing plotter. Kingfisher work with offshore industries to ensure fishermen are supplied with a complete picture of offshore structures, hazards and zones. This information is converted and tested by Kingfisher on behalf of project partners, to improve awareness, coexistence and fishing safety.

There are a huge number of structures and potential fishing hazards in these datasets, which are commonly updated in January and July each year. A great number of new structures and fishing hazards are added to each new release of data, therefore, it is important to keep up to date with the latest releases.

For news of offshore activities in between releases of data, please ensure you keep up to date with the latest Kingfisher Bulletin and follow Kingfisher on Twitter - @KingfisherInfo.

### Contents

| Sodena             | 4-5   |
|--------------------|-------|
| Maxsea             | 6-7   |
| Olex               | 8-9   |
| TMPlanner Quodfish | 10-11 |
| Transas Navifisher | 12-13 |
| Penta              | 14-15 |
| SIS Microplot      | 16-17 |
| TRAX               | 18-19 |
| Litton Fishmaster  | 20-21 |
| The FishSAFE Unit  | 22-23 |

### Sodena

The fishing plotter files Kingfisher produce for the Sodena system are within a folder named "R\_KIS.....". The end of the filename will be different depending on the data you are installing.

### **Example filenames:**

- R\_KIS-ORCA\_[YEAR] = cable and renewable energy data
- R\_KIS\_v[VERSION] = oil & gas data

- 1. Insert the CD, USB, or access the downloaded file.
- 2. Outside of the Sodena software, open 'File Manager' or 'My Documents' and copy the folder "R\_KIS....." into: C:\Program Files\Sodena\Turbowin.

| 🗁 TurboWin                           |                            |                |             |                  |         |
|--------------------------------------|----------------------------|----------------|-------------|------------------|---------|
| File Edit View Favorites Tools       | Help                       | - Chine Market |             |                  | <b></b> |
| 🕒 Back 🔹 🐑 - 🤔 🔎 Se                  | earch 📂 Folders 📰 🔹        |                |             |                  |         |
| Address 🗀 C:\Program Files\Sodena\Tu | boWin                      |                |             |                  | 🗙 🄁 Co  |
|                                      | Name 🔺                     | Size           | Туре        | Date Modified    | ^       |
| File and Folder Tasks 🙁              | C Als                      |                | File Folder | 02/08/2013 16:07 |         |
| Ca Maka a pour folder                | CMapV3                     |                | File Folder | 02/08/2013 16:07 |         |
| Make a new router                    | Database                   |                | File Folder | 09/08/2013 14:09 |         |
| Publish this folder to the Web       | Cib Grib                   |                | File Folder | 09/00/2013 14:09 |         |
| Share this folder                    | C Import                   |                | File Folder | 09/08/2013 14:09 |         |
|                                      | Cogbook                    |                | File Folder | 09/08/2013 14:09 | =       |
|                                      | Copfiles                   |                | File Folder | 01/05/2014 13:23 |         |
| Other Places 💲                       | Dictures                   |                | File Folder | 02/08/2013 16:07 |         |
|                                      | CABLES11                   |                | File Folder | 02/08/2013 16:15 |         |
| 🛅 Sodena                             | Cables                     |                | File Folder | 02/08/2013 16:07 |         |
| My Documents                         | Ciem-Ices                  |                | File Folder | 02/08/2013 16:07 |         |
| 😡 My Computer                        | R_Europe_Zee               |                | File Folder | 02/08/2013 16:07 |         |
| My Network Places                    | CR_Europe_Zep              |                | File Folder | 02/00/2013 16:07 |         |
| 3                                    | CR_FISHING LIMITS          |                | File Folder | 05/07/2011 14:41 |         |
|                                      | Cables R_Kingfisher_Cables |                | File Folder | 02/08/2013 16:07 |         |
| Details 😵                            | Calls R_Kingfisher_Cells   |                | File Folder | 02/08/2013 16:07 |         |
|                                      | CR_Kingfisher_ukcs         |                | File Folder | 02/08/2013 16:07 |         |
|                                      | CR_KIS-ORCA_2013           |                | File Folder | 14/01/2013 12:05 |         |
|                                      | CR_KISV21                  |                | File Folder | 02/08/2013 16:15 |         |
|                                      | CR_KISv25                  |                | File Folder | 14/01/2013 09:28 |         |
|                                      | R KISv26                   |                | File Folder | 26/07/2013 10:17 |         |
|                                      | CR_Proudman_TidalStreams   |                | File Folder | 02/00/2013 16:07 |         |
|                                      | CR_Seafish_Maguereaux      |                | File Folder | 02/08/2013 16:07 |         |
|                                      | R_Seafish_Shetland         |                | File Folder | 02/08/2013 16:07 |         |
|                                      | R_Shom2003_Bathymetrie     |                | File Folder | 02/08/2013 16:07 |         |
|                                      | R_Shom_AtlasCourantsMarees |                | File Folder | 02/08/2013 16:07 | 100     |
|                                      | CR_Shom_Sediments          |                | File Folder | 02/08/2013 16:07 | ~       |

- 3. From within the Sodena plotter, click:
  - a ["Menu"]
  - b ["Folders"]
  - c ["Main" or "Secondary"]
  - d ["Complete List"]

| 1/250.000   | Main   |           | R_KISv27    | UT         | 13/06/1     | 4 09:11    |
|-------------|--------|-----------|-------------|------------|-------------|------------|
| 24.71nm     | Second | lary(ies) | 1           | Local      | 13/06/1     | 4 10:11    |
| E 002 15 00 |        | E 052 30  | MOME        | ECS 8      | E 002 45 00 |            |
| 76          |        |           | Fold        | lers       |             |            |
|             |        |           | Folder's ma | inagemen   | ıt          | N 56 55 00 |
|             | (      | Main      | f;          | KISv27     | 1           |            |
|             |        | Commen    | Identif     | ication    |             |            |
|             |        | Seconda   | Cur         | sor        |             |            |
|             |        |           | Adjustabl   | e window   | 1           |            |
| *           |        | Backup p  | Compl       | ete list   | Backup\]    | N 66 60 00 |
| 1           |        |           | All it      | ems        |             | N 50 50 00 |
|             |        |           | Num         | nber       |             |            |
|             |        | Repair Tu | Na          | me         | n]          | -          |
| 73          |        |           | Repair and  | l Optimize | e           | 68         |
| 272         |        |           |             |            |             |            |
| 12          |        |           |             |            |             | N 56 45 00 |

- 4. Click on the file "R\_KIS....." from the list (listed alphabetically)
- 5. The data will now display on your fishing plotter.

# **Note:** \*\*SODENA FILE IMPORT FROM CD - for pre 2007 systems only\*\*

The Sodena Folder "**R\_KIS**....." is automatically ticked as read only on CDs. To resolve this, copy the folder onto your PC, Right Click on the Folder, Select the Properties Tab' and untick the attributes box titled 'Read Only'.

### Maxsea

The fishing plotter files Kingfisher produce for the Maxsea system end with the extension ".ptf". Each filename begins with "KIS.....". There are two Maxsea files produced with each dataset, one containing the structure positions and one for additional information, such as emergency contact numbers.

### Example filenames:

```
KIS-ORCA_[YEAR].ptf = cable and renewable energy data
KIS_v[VERSION].ptf = oil & gas data
```

### Installation instructions:

1. Insert the CD, USB, or access the downloaded file.

### 2. From within the Maxsea plotter, click:

```
a ["File"]
```

b ["Open"]

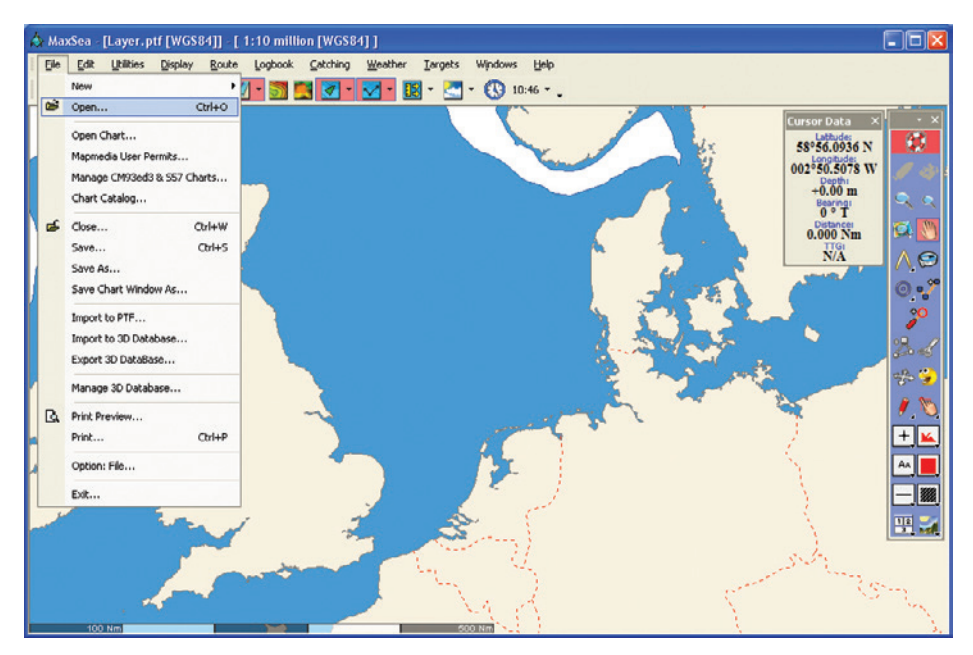

- **3.** Select the source location and folder of Maxsea files (e.g. CD, USB drive)
- 4. Select the file(s) "KIS.....ptf" from the list and click: ["Open"]

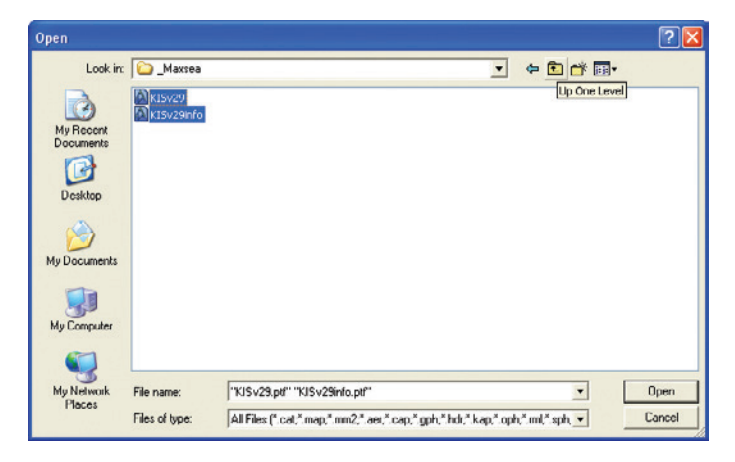

- 5. The data will now display on your fishing plotter.
- \* If required, repeat the process to add the 'Information layer'.

## Olex

The fishing plotter files Kingfisher produce for the Olex system end with the extension ".gz". Each filename begins with "KIS......".

### **Example filenames:**

KIS-ORCA\_[YEAR].gz = cable and renewable energy data KIS v[VERSION].gz = oil & gas data

- If not already available, copy the file "KIS.....gz" onto a USB stick.
- 2. With the Olex plotter running, insert the USB stick into the Olex plotter.
- **3.** A window will be displayed saying "USB2.0 Flash Disk" with options:
  - 1. Read From 2. Write To 3. Ignore
- 4. Click: ["Read From"]

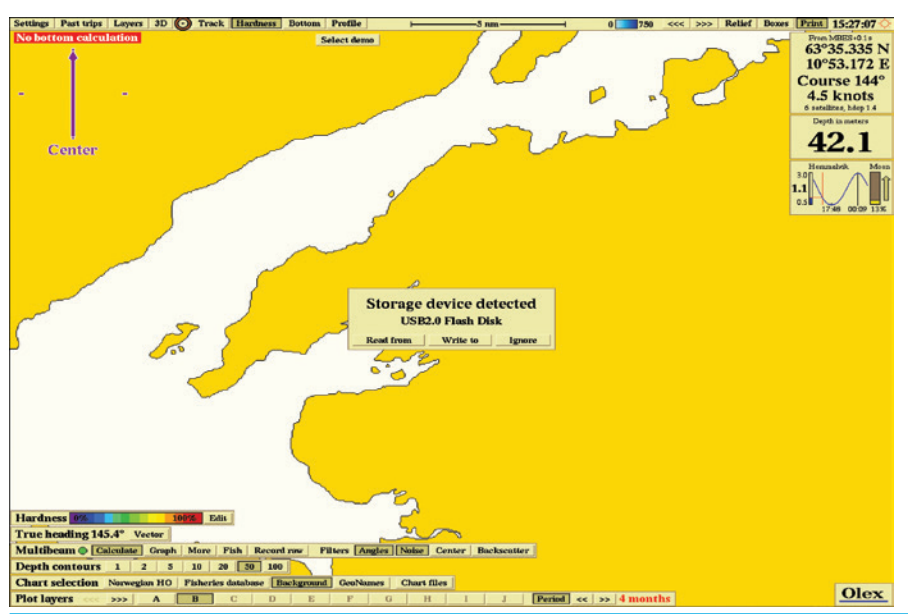

 The files on the USB stick will be displayed - Select the file "KIS.....gz" and click:

### ["Read"]

["Yes"] (To confirm)

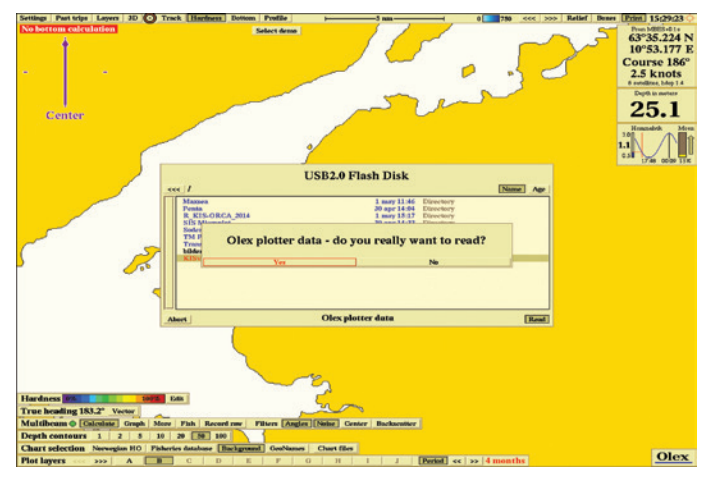

6. A window will be displayed "How should the imported plotter objects be organized?" Select the required destination layer, ensuring just one letter label is highlighted and click: ["OK"]

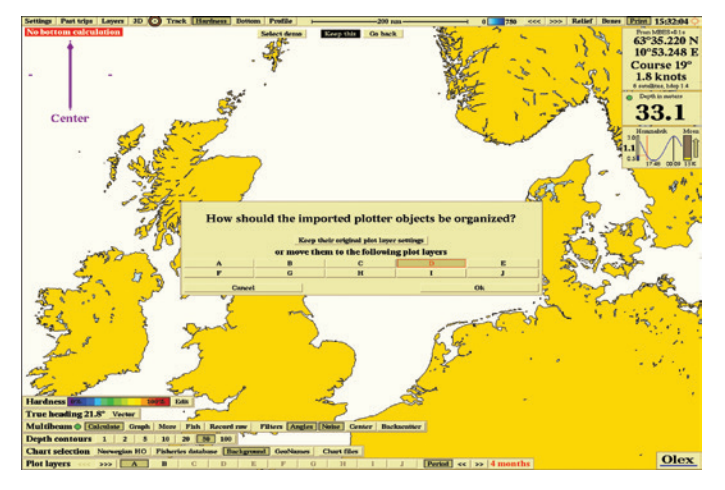

7. The data will now display on your fishing plotter.

### **TMPlanner Quodfish**

The fishing plotter files Kingfisher produce for the TM Planner Quodfish system end with the extension ".udb". Each filename begins with "KIS.....".

### Example filenames:

```
KIS-ORCA_[YEAR].udb = cable and renewable energy data
```

KIS\_v[VERSION].udb = oil & gas data

- 1. Insert the CD, USB, or access the downloaded file.
- Outside of the TM Planner Quodfish software, open 'File Manager' or 'My Documents' and copy the file "KIS.....udb" into the user folder. This is usually located in C:\Program Files\TMPlanner\CHART\UDB

| C:\Program Files\TMPlanner\CH     | ART\UDB             |           |             |                  | _IO ×         |
|-----------------------------------|---------------------|-----------|-------------|------------------|---------------|
| Elle Edit View Favorites Too      | ols <u>H</u> elp    |           |             |                  | 100 E         |
| de Back + ⇒ + €   @Search         | B-Folders BHistory  | 20 X 20 X | EE.         |                  |               |
|                                   |                     |           |             |                  | Ac. Univ »    |
| Agdress Et program Files (TMPlann | enchartude          |           |             |                  | (r Go Junis " |
|                                   | Name                | Size      | Туре        | Modified A       | <b></b>       |
|                                   | backup              |           | File Folder | 14/07/2009 14:14 |               |
|                                   | DKCABLES08.UDB      | 181 KB    | UD8 File    | 17/10/2008 09:24 |               |
| UDB                               | KISV17.UDB          | 446 KB    | UD8 File    | 15/12/2008 12:34 |               |
|                                   | CABLES09.UDB        | 186 KB    | UD8 File    | 16/12/2008 13:16 |               |
| Select an item to view its        | KISV18.UDB          | 475 KB    | UDB File    | 14/09/2009 10:24 |               |
| description.                      | KISV19.UD8          | 480 KB    | UD8 File    | 04/02/2010 14:02 |               |
| See also:                         | CABLES10.UDB        | 215 KB    | UD8 File    | 08/02/2010 10:47 |               |
| My Documents                      | KISV20.UD8          | 487 KB    | UD8 File    | 19/07/2010 09:41 |               |
| My Network Places                 | CABLES_25.UDB       | 219 KB    | UD8 File    | 24/01/2011 12:03 |               |
| My Computer                       | CABLES11.UDB        | 229 KB    | UDB File    | 24/01/2011 16:04 |               |
|                                   | CABLES_MONDAY17.UDB | 217 KB    | UDB File    | 26/01/2011 16:02 |               |
|                                   | KISV21_A.UDB        | 497 KB    | UD8 File    | 31/01/2011 11:45 |               |
|                                   | CABLES08.UDB        | 151 KB    | UD8 File    | 31/01/2011 12:16 |               |
|                                   | KISV21.UD8          | 497 KB    | UDB File    | 31/01/2011 12:47 |               |
|                                   | KISV22.udb          | 467 KB    | UD8 File    | 09/06/2011 10:49 |               |
|                                   | RRIGG WFARM.UDB     | 10 KB     | UDB File    | 06/09/2011 11:53 | _             |
|                                   | CABDEC11.UDB        | 237 KB    | UDB File    | 29/11/2011 11:12 |               |
|                                   | CABDEC11B.UDB       | 237 KB    | UDB File    | 29/11/2011 11:49 |               |
|                                   | CABDEC11C.UDB       | 237 KB    | UD8 File    | 29/11/2011 12:17 |               |
|                                   | CABDEC11D.UDB       | 237 KB    | UDB File    | 29/11/2011 12:42 |               |
|                                   | CABDEC11E.UDB       | 237 KB    | UDB File    | 29/11/2011 12:50 |               |
|                                   | CABDECIIF.UDB       | 237 KB    | UDB File    | 29/11/2011 12:56 |               |
|                                   | CABDEC11G.UDB       | 237 KB    | UDB File    | 29/11/2011 13:02 |               |
|                                   | CABDEC11H.UDB       | 237 KB    | UDS File    | 29/11/2011 13:25 |               |
| 1                                 | CABDEC113.UDB       | 237 KB    | UDS File    | 29/11/2011 14:21 | •             |
| 38 object(s)                      |                     |           |             | 11.7 MB 📃 My Co  | mputer //     |

**3.** From within the TM Planner Quodfish plotter, click:

["User DBs"] ["Open Files For View"]

| The Map & Planner                                          |                                 | - O ×                      |
|------------------------------------------------------------|---------------------------------|----------------------------|
| File ARPA Tracks Waypoints UserCos Log Book Instant Fil    | TooLs Layers Scales Window Help |                            |
| Active Files                                               |                                 | £ ⊙ ◎ F + + # 🏊 * 🐁        |
| Current Scale:2.000   World                                |                                 | *121 12121 121             |
| Open Files for Year                                        |                                 |                            |
| Edit Updatte Pile                                          |                                 |                            |
| - Jac Park Spinore                                         |                                 |                            |
|                                                            |                                 |                            |
|                                                            |                                 | 1                          |
|                                                            |                                 |                            |
|                                                            | /                               |                            |
|                                                            | /                               |                            |
|                                                            | (                               |                            |
| N                                                          |                                 |                            |
| >                                                          |                                 |                            |
| 1                                                          | (                               |                            |
|                                                            |                                 |                            |
| 1                                                          |                                 |                            |
| 1                                                          |                                 |                            |
| 1                                                          |                                 |                            |
|                                                            |                                 |                            |
|                                                            |                                 |                            |
|                                                            |                                 |                            |
|                                                            |                                 |                            |
|                                                            |                                 |                            |
|                                                            |                                 |                            |
|                                                            |                                 |                            |
|                                                            |                                 |                            |
|                                                            |                                 |                            |
|                                                            |                                 |                            |
| No National Hydrographic Office warrants that this product | 🕅 N 55 23.043 W 006 36.195      | Brg: 354.3 Rng: 3331.64 Nm |

4. Select file "KIS.....udb" from the list and click: ["Done"].

5. The data will now display on your fishing plotter.

### **Alternative Method:**

Insert the CD and from within the TM Planner Quodfish, click: ["File"] - ["Import UDB Files"].

Click the drive letter of the CD being used and select the file "KIS.....udb" from the list of files.

Repeat steps 3 and 4 from above to View the files.

### **Transas Navifisher 3000**

The fishing plotter files Kingfisher produce for the Transas Navifisher 3000 system end with the extension ".ai". Each filename begins with "KIS.....".

### Example filenames:

KIS-ORCA\_[YEAR].ai = cable and renewable energy data KIS\_v[VERSION].ai = oil & gas data

- 1. Insert the CD, USB, or access the downloaded file.
- 2. Outside of the Transas Navifisher 3000 software, open 'File Manager' or 'My Documents' and copy the file "KIS.....ai" into the user folder. This is usually located in C:\Transas\ NF\_3000\Add\_info

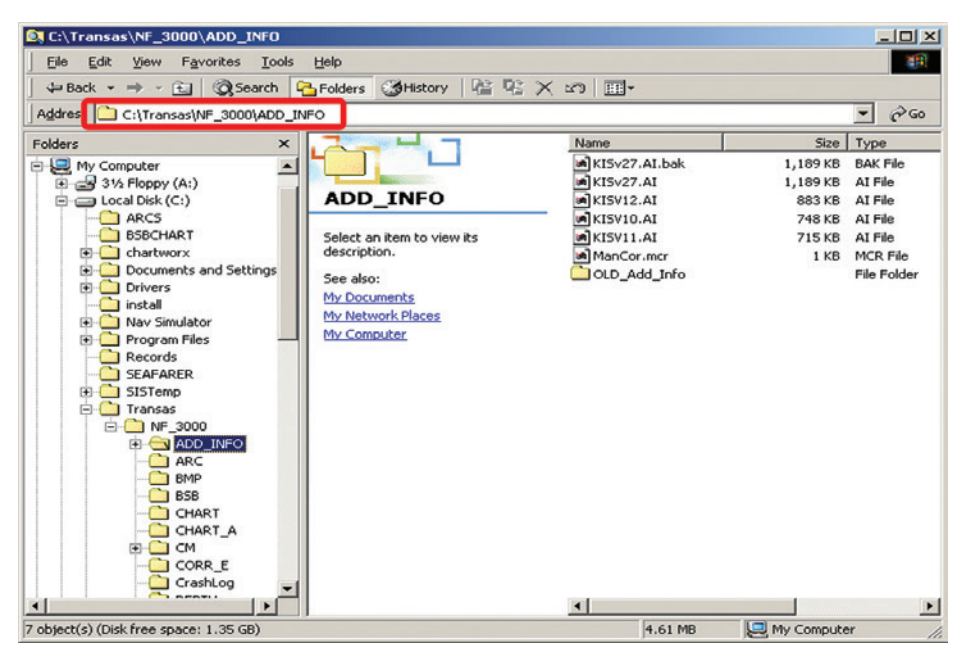

**3.** From within the Transas Navifisher plotter, select "KIS.....ai" from the list of user layers ("A" or "B")

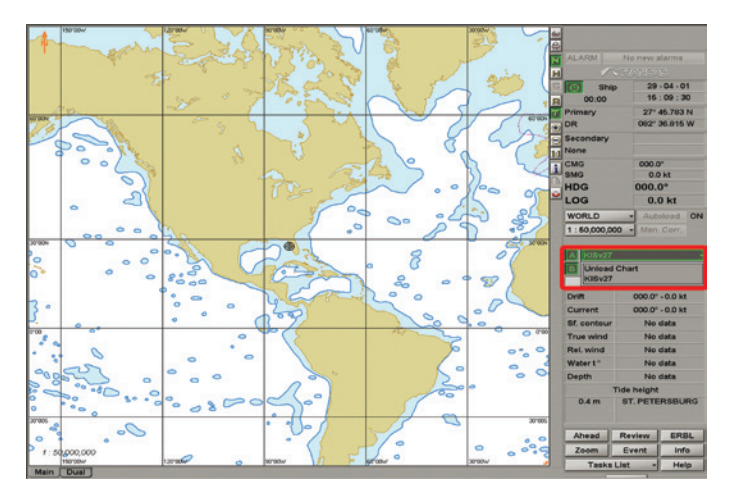

4. The data will now display on your fishing plotter.

### Penta

The fishing plotter files Kingfisher produce for the Penta system end with the extension ".ptf". Each filename begins with "KIS.....". There are two files produced with each dataset, one containing the structure positions and one for additional information, such as emergency contact numbers. The filename will have the word "Penta" within it.

#### **Example filenames:**

```
KIS-ORCA_[YEAR]_PENTA.ptf = cable and renewable energy data
```

KIS\_v[VERSION]\_PENTA.ptf = oil & gas data

- 1. Insert the CD, USB, or access the downloaded file.
- 2. From within the Penta plotter, click:
  - a ["User Maps"]
  - b ["Set Up"]

| Penta+                                 | 13/06-2014   | 15:12:13     |                  |                       |                     |                 |           |
|----------------------------------------|--------------|--------------|------------------|-----------------------|---------------------|-----------------|-----------|
| Chart Window                           | User Maps De | oth DB Track | Lines Symbols Rr | nute Sailing Show ARP | A / ATS Window Show | 3D Window Scale | SAR Sehip |
| Plutter                                | Setup        |              |                  |                       |                     |                 |           |
| 008°1                                  | Show Object: | 5 ▶ 1'E      | 008°12'E         | 008°13' E             | 008°14' E           | 008°15' E       | 008°16' E |
| 56° <b>4</b> 3' N<br>56° <b>4</b> 2' N |              |              |                  | <b>◆</b> ੈ            |                     |                 |           |
| 56°41' N                               |              |              |                  |                       |                     |                 |           |

**3.** Select the folder you'd like the data to go into (folders at top of box), rename the folder if you wish and click: ["Import"]

| Open  | l New Mac | Recime      | Imout  | Smooth Harmad | To Death DR | 1 |  |
|-------|-----------|-------------|--------|---------------|-------------|---|--|
| Close | Move      | Description | Export | Smooth Extra  | 100000100   |   |  |

- Click the drive letter of the CD or USB being used, select the file(s) required (e.g. "KIS.....ptf") and click: ["OK"]. The data will now start importing.
- \* If required, repeat the process to add the 'Information layer'.

| nport Maps        |             |           |
|-------------------|-------------|-----------|
| older:            |             |           |
| D:\               |             |           |
| Name              | Туре        | Size      |
| KISv27            | MaxSea Data | 893 KB    |
| KISv27_Info       | MaxSea Data | 391 KB    |
| KISv27_PENTA      | MaxSea Data | 1473 KB   |
| KISV27_PENTA_Info | MaxSea Data | 391 KB    |
|                   |             |           |
|                   |             |           |
|                   |             |           |
|                   |             |           |
|                   |             |           |
|                   |             |           |
|                   |             |           |
|                   |             |           |
|                   |             |           |
|                   |             |           |
|                   |             | OK Cancel |
|                   |             |           |

- To complete the import, click: the tick-box ["Show"] then ["Close Window"]
- 6. The data will now display on your fishing plotter.

### **SIS Microplot**

The fishing plotter files Kingfisher produce for the SIS Microplot system end with the extensions ".mrk" and ".lin". The ".mrk" file contains all the points (wellheads, wind turbines, etc) and the ".lin" file all the lines (pipes, cables, etc) - both files should be installed. Each filename begins with "KIS.....".

### Example filenames:

KIS-ORCA\_[YEAR].mrk = cable and renewable energy data KIS-ORCA\_[YEAR].lin = cable and renewable energy data KIS\_v[VERSION].mrk = oil & gas data KIS\_v[VERSION].lin = oil & gas data

- 1. Insert the CD, USB, or access the downloaded file.
- Outside of the SIS Microplot software, open 'File Manager' or 'My Documents' and copy the file(s) "KIS.....mrk" and "KIS..... lin" into the user folder. This is usually located in: C:\MP7\ GLOBAL.

| C:\MP7\GLOBAL.A            |                                       |           |          |                  |                                        |
|----------------------------|---------------------------------------|-----------|----------|------------------|----------------------------------------|
| Elle Edit View Favorites   | Iools Help                            |           |          |                  | 100 A                                  |
| 4= Back • → • €1 @S        | earch 🖓 Folders 🖓 History 🛛 🖓         | SX 20 III | •        |                  |                                        |
| Add C:\MP7\GLOBAL          |                                       |           | <u> </u> |                  | →  →  →  →  →  → → → → → → → → → → → → |
|                            | Name                                  | Size      | Туре     | Modified V       | -                                      |
|                            | KIS-ORCA_2014.MRK                     | 1,644 KB  | MRK File | 19/12/2013 14:32 |                                        |
|                            | KIS-ORCA_2014.LIN                     | 452 KB    | LIN File | 19/12/2013 14:31 |                                        |
| GLOBAL.A                   | KISNOV28.MRK                          | 1 KB      | MRK File | 28/11/2013 16:30 |                                        |
|                            | KISNOV28.LIN                          | 1 KB      | LIN File | 28/11/2013 16:29 |                                        |
| Select an item to view its | kisnov28mark.MRK                      | 1,361 KB  | MRK File | 28/11/2013 16:25 | _                                      |
| description.               | kisnov28line.LIN                      | 367 KB    | LIN File | 28/11/2013 16:25 |                                        |
| See also:                  | kisnov13line.LIN                      | 367 KB    | LIN File | 26/11/2013 17:41 |                                        |
| My Documents               | kisnov13m.MRK                         | 1,361 KB  | MRK File | 26/11/2013 17:41 |                                        |
| My Network Places          | kisnov13.MRK                          | 1,361 KB  | MRK File | 26/11/2013 17:37 |                                        |
| My Computer                | kisnov13.LIN                          | 367 KB    | LIN File | 26/11/2013 17:37 |                                        |
|                            | KISv26.MRK                            | 1,605 KB  | MRK File | 03/07/2013 09:52 |                                        |
|                            | KISv26.LIN                            | 395 KB    | LIN File | 03/07/2013 09:52 |                                        |
|                            | KISV26_TEST.MRK                       | 1,604 KB  | MRK File | 02/07/2013 10:55 |                                        |
|                            | KISV26_TEST.LIN                       | 395 KB    | LIN File | 02/07/2013 10:55 |                                        |
|                            | SET_FINAL_13.MRK                      | 2,688 KB  | MRK File | 06/06/2013 15:30 |                                        |
|                            | SET_FINAL_13.LIN                      | 685 KB    | LIN File | 06/06/2013 15:29 |                                        |
|                            | SET_JUN_13.LIN                        | 650 KB    | LIN File | 05/06/2013 09:31 |                                        |
|                            | SET_JUN_13.MRK                        | 2,686 KB  | MRK File | 05/06/2013 09:31 |                                        |
|                            | SET_MAY_13.MRK                        | 2,575 KB  | MRK File | 29/05/2013 16:44 |                                        |
|                            | SET_MAY_13.LIN                        | 645 KB    | LIN File | 29/05/2013 16:44 |                                        |
| 1                          | KISV25.MRK                            | 121 KB    | MRK File | 14/01/2013 10:00 |                                        |
| 1                          | KISv25.LIN                            | 379 KB    | LIN File | 14/01/2013 10:00 |                                        |
|                            | FRIDAY_CABLES.MRK                     | 1 KB      | MRK File | 14/01/2013 09:53 | -                                      |
|                            | · · · · · · · · · · · · · · · · · · · |           |          |                  |                                        |
| (U8 object(s)              |                                       |           |          | 34.4 MB 🔡 My Cor | mputer //.                             |

- 3. From within your Microplot plotter, click:
  - a. ["File"]
  - b. ["File Menu"]

4. From within the 'File Selection' box:

- a. Click ["Lines"] from the left-hand side of the box
- b. Select the appropriate file (e.g. "KIS.....") and click ["Open"]
- c. Click ["Marks"] from the left hand side of the box
- d. Select the appropriate file (e.g. "KIS.....") and click ["Open"]

| FILES SELECTION AREA : GLOBA   | iL.              |                | ?×       |
|--------------------------------|------------------|----------------|----------|
| User files Nav files & display | Advanced display | Organise files |          |
| Available                      | Oper             | ned            |          |
| Lines Marks Track              | Lin              | es Marks       | [rack    |
| APOLLO                         | New >            | (IS-ORCA_20    | 14 30800 |
| CABDEC11M                      |                  | (ISV26 26      | 911      |
| CABLES_05                      | openy            |                |          |
| CABLES04<br>CABLES06           | Close            |                |          |
| CABLES06_REV1                  | Close all        |                |          |
| CABLESO8                       |                  | ditable file   | Options  |
| ICABLE509                      | T 🔲 T            | rack record    |          |
| Options                        | Iten             | ns 💌 De        | etails   |
| Track settings Alarm settings  | Summary          | ? <u>H</u> elp | 🗸 ОК     |

- **5.** The files will now appear in the right-hand side of the box, labelled 'Opened'.
- 6. Click: ["OK"]
- 7. The data will now display on your fishing plotter.

## TRAX

The fishing plotter files Kingfisher produce for the TRAX system end with the extension ".udb". Filenames vary (generally a collection of numbers).

### Example filenames:

515.udb = cable and renewable energy data

930.udb = oil & gas data

- 1. Insert the CD, USB, or access the downloaded file.
- 2. From within the TRAX plotter, click:
  - a. ["Add Lines/Symbols & User Files"] and
  - b. Click on the image of the yellow folder

![](_page_17_Figure_12.jpeg)

![](_page_18_Picture_1.jpeg)

### 3. Click: ["import from disk"]

![](_page_18_Picture_3.jpeg)

- **4.** Select the device letter of your source CD, USB, or the location of your downloaded file and select the files for import.
- Click the import button (bottom right corner). Your TRAX file will now be available to select from the menu of user files

![](_page_18_Figure_6.jpeg)

### **Litton Fishmaster**

The fishing plotter files Kingfisher produce for the Litton Fishmaster system end with the extension ".cra". Each filename begins with "KIS.....".

### Example filenames:

KIS-ORCA\_[YEAR].cra = cable and renewable energy data KIS\_v[VERSION].cra = oil & gas data

### Installation instructions:

- 1. If required, copy the file "KIS.....cra" onto a floppy disk
- 2. Insert the floppy disk into your Fishmaster.
- 3. To start the import, click:

["Menu"]

["User Data"]

 Set your preferred Active Layer for the data by clicking: ["A"], ["B"], ["C"] or ["D"]

![](_page_19_Picture_12.jpeg)

**5.** To select the file, click:

```
["Load"]
```

Select file "KIS.....cra" from the list.

6. No password is required, so click: ["Enter"]

![](_page_20_Picture_5.jpeg)

7. The data will now display on your fishing plotter.

### The FishSAFE Unit

The files Kingfisher produce for the FishSAFE Unit end with the extension ".dat". To install the data, the file must be transferred to an SD card.

- **1.** Switch Off the unit.
- 2. Open the magnetic flap at the lower front edge of the FishSAFE unit and insert the appropriate SD card into the slot.
- 3. Switch the unit On.
- **4.** When the system boots up, a window will be displayed asking "Would you like to update the data stored on the unit, with the data on the card?"
- **5.** To confirm this, press the ["Zoom In"] key.

|     |                                                                                                    | AA         |
|-----|----------------------------------------------------------------------------------------------------|------------|
| -   | FishSAFE<br>A FishSAFE data update card has been<br>detected: Would you like to update the data<br>stored in this unit with the data from the card ?<br>Current database: "KISv29_18-Dec-2014" released on 18-12-2014<br>SD Card database: "KISv29_18-Dec-2014" released on 18-12-2014 |            |
| 503 | YES         NO           Setteer 5560/1007_00W V112.00R         Fishing Mode           ATMA® WW 4000.01 Issuesman Catholing         Exprime (c) 2000 20795551 faile \$rit           CODG CODG V/FSSE         57° 01 075N         GPS (UTC)         COD4 (III)         48 hm            | ©<br>SD CA |

6. A window will then be displayed showing the Terms & Conditions for use of the data.

![](_page_22_Picture_2.jpeg)

- 7. At this point, remove the card, before agreeing to these terms and conditions by press the ["Zoom In"] key.
- 8. The data will now display on your FishSAFE Unit.

\* If you have accidentally forgotten to remove the SD card, please switch off the FishSAFE Unit at your earliest opportunity and remove the SD card, storing it in a safe place.

### Keep up to date...

![](_page_23_Picture_1.jpeg)

### For the latest offshore news, hazards and developments:

- Follow Kingfisher on 🔰 Twitter @KingfisherInfo
- Keep up to date with the Kingfisher Bulletin contact Kingfisher to request a copy.

### **Kingfisher Information Service**

Seafish, Origin Way, Europarc, Grimsby, DN37 9TZ

t: +44 (0)1472 252307 f: +44 (0)1472 268792

- e: kingfisher@seafish.co.uk w: www.kingfishercharts.org
  - @KingfisherInfo